### Welcome to

# dream *lé*

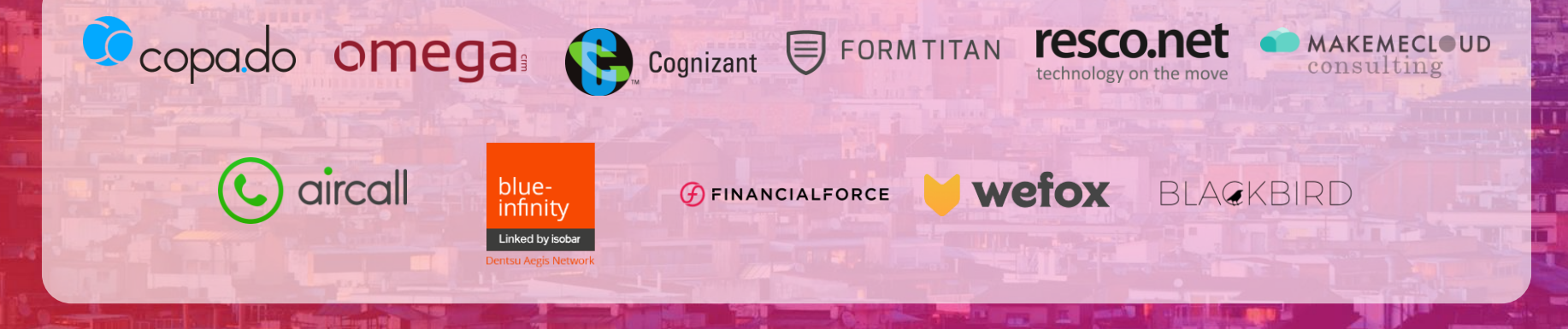

#dreamOle18

Barcelona 2018

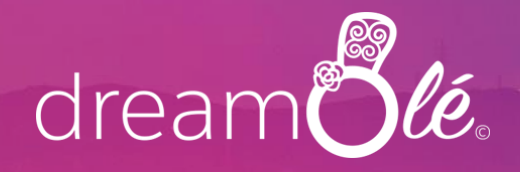

# Demystifing Single Sign On and oAuth with Salesforce Identity

Eugenio Roldan Technical Architect at Cosentino

#dreamOle18

Barcelona 2018

# ¿Que es el SSO y por que usarlo?

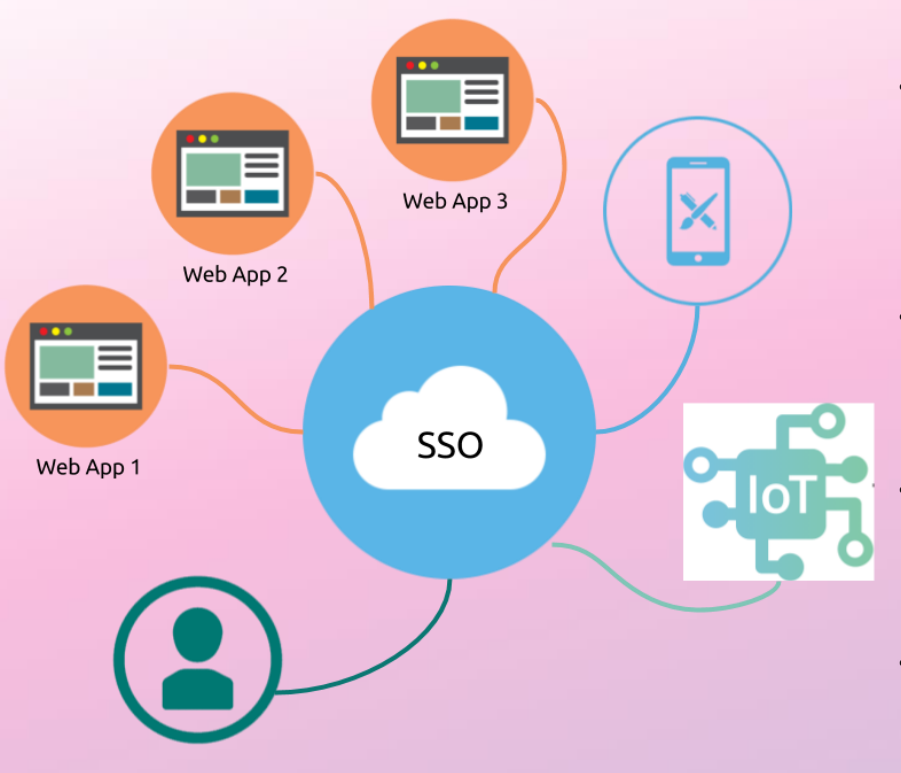

 SSO: acceso a multiples servicios mediante un solo Proveedor de identificacion

Mejora la experiencia de usuario – una solo password para todo

Facilita la gestion – centraliza el control de credenciales

Mejora la seguridad – desactiva/ activa el acceso co una accion unica

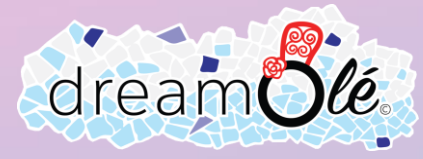

### **Piezas del SSO**

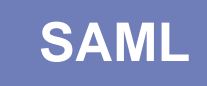

Security Assertion Markup Language – Lenguaje estandar para Autenticacion y autorizacion

\$ porting

### Identity Provider

Aquella entidad que proporciona y valida la informacion del usuario

### Service Provider

Servicio al que vamos a proporcionar acceso

### **User Agent**

Usualmente un Navegador Web que hara de intermediario en las peticiones

drear

#dreamOle18

### SP Initiated SSO vs IdP initiated SSO

#### Service Provider Initiated Login

#### **Identity Provider Initiated Login**

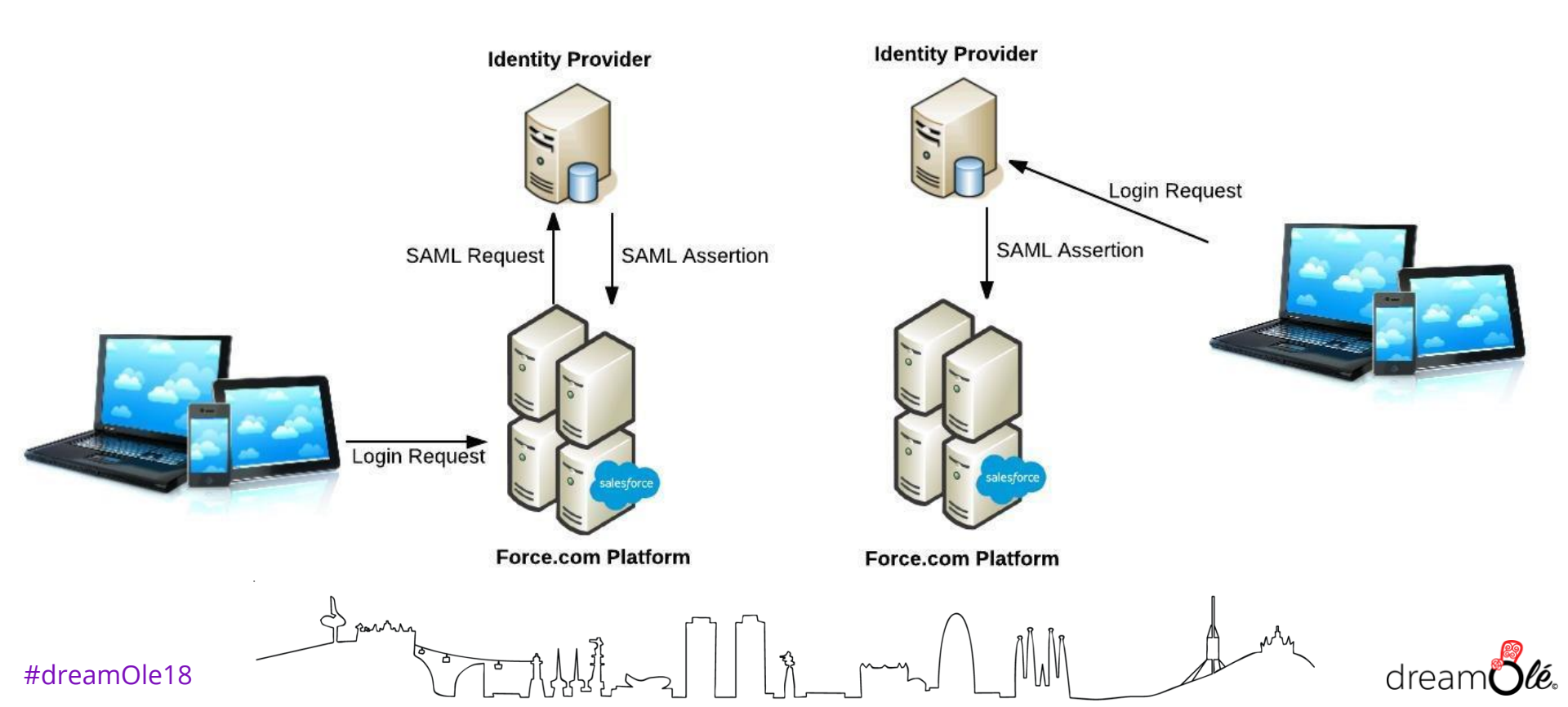

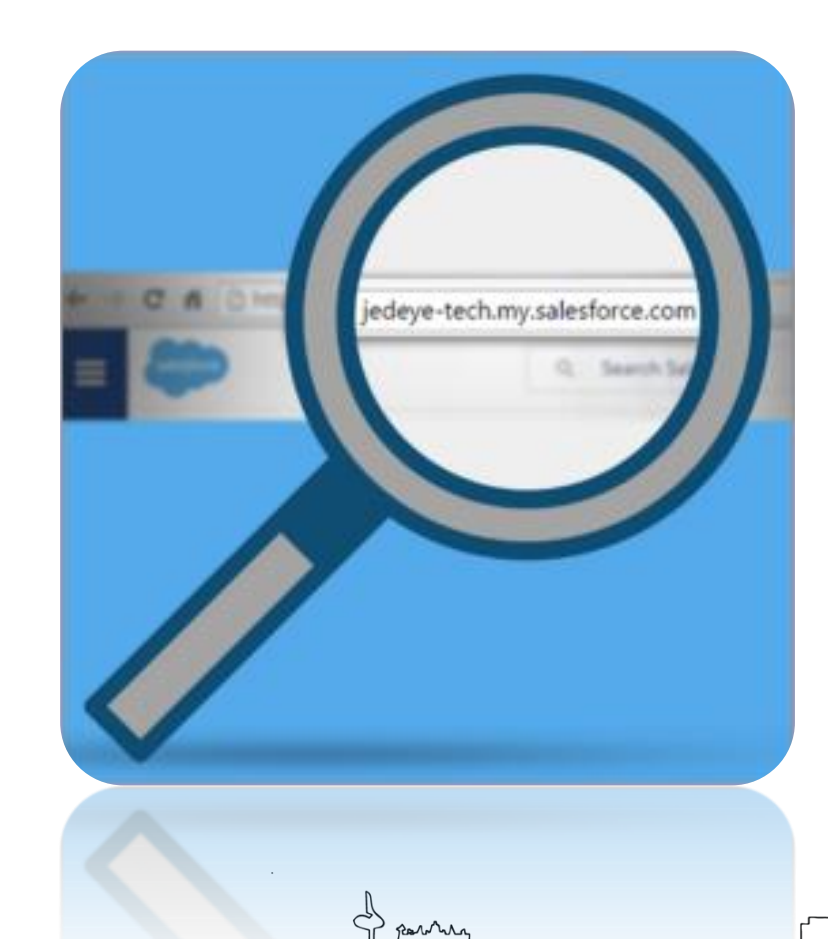

# **My Domain**

Personaliza tu pagina de login y la url de tu ORG

Permite realizar un Service Provider SSO

Permite usar tu Salesforce Org como un Identity Provider

Previene el deep linking de posibles migraciones de nodos

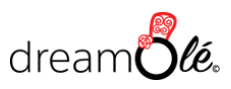

### **Parametro Relay State**

|                                                                                     | p choose four four  |                     |      |
|-------------------------------------------------------------------------------------|---------------------|---------------------|------|
| <b>`</b>                                                                            | ß                   | Q Search Salesforce |      |
| Salesforce Ch                                                                       | atter Chatter Files | 5                   |      |
| Owned by Me                                                                         |                     |                     |      |
| Owned by Me<br>Ditems - Sorted by Last M<br>Owned by Me                             | odified Date        | OWNER               | LAST |
| Owned by Me<br>Ditems - Sorted by Last M<br>Owned by Me<br>Shared with Me           | odified Date        | OWINER              | LAST |
| Owned by Me<br>Ditems - Sorted by Last M<br>Owned by Me<br>Shared with Me<br>Recent | odified Date        | OWINER              | LAST |

MM

#dreamOle18

& porring

ठ

-113

NY dream

### **Gestion de usuarios**

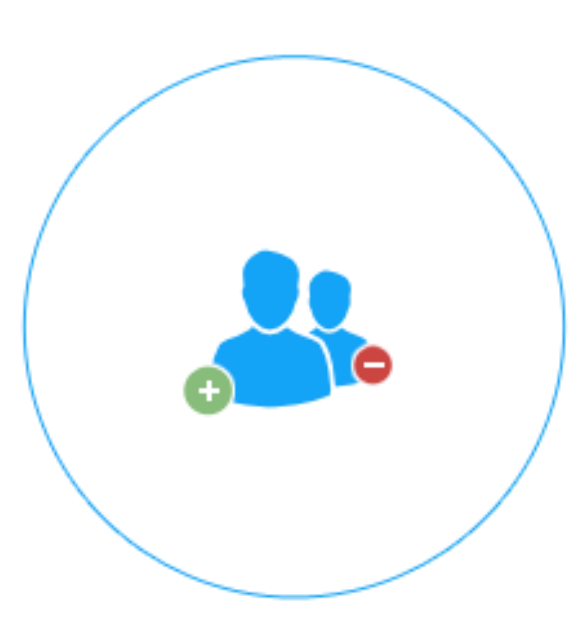

, toryour

### Provisioning

Proceso de creacion de usuarios y actualizaciones.

JIT (Just in Tie Provisioning) : creacion / actualizacion automatica de usuarios basado en la informacion del SAML Assertion

### **De-Provisioning**

Desactivado de usuarios y bajas

No soportado en JIT

Requiere integracion a medida via WS o SF Identity Connect

#dreamOle18

### **Salesforce Identity**

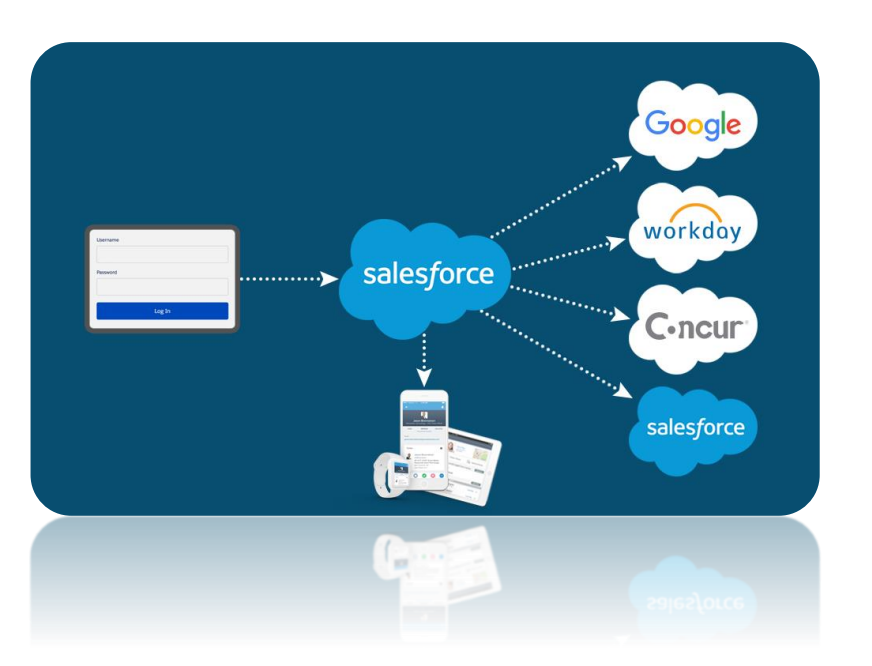

Rentur

Utiliza Salesforce como Identity Provider para tus empleados y clientes

Soporta SSO y Social Sign-On

Capacidad para Two –factor authetication

Licencias integradas para empleados y External Identity Licenses para clientes

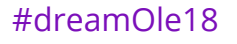

### **Salesforce Identity Connect**

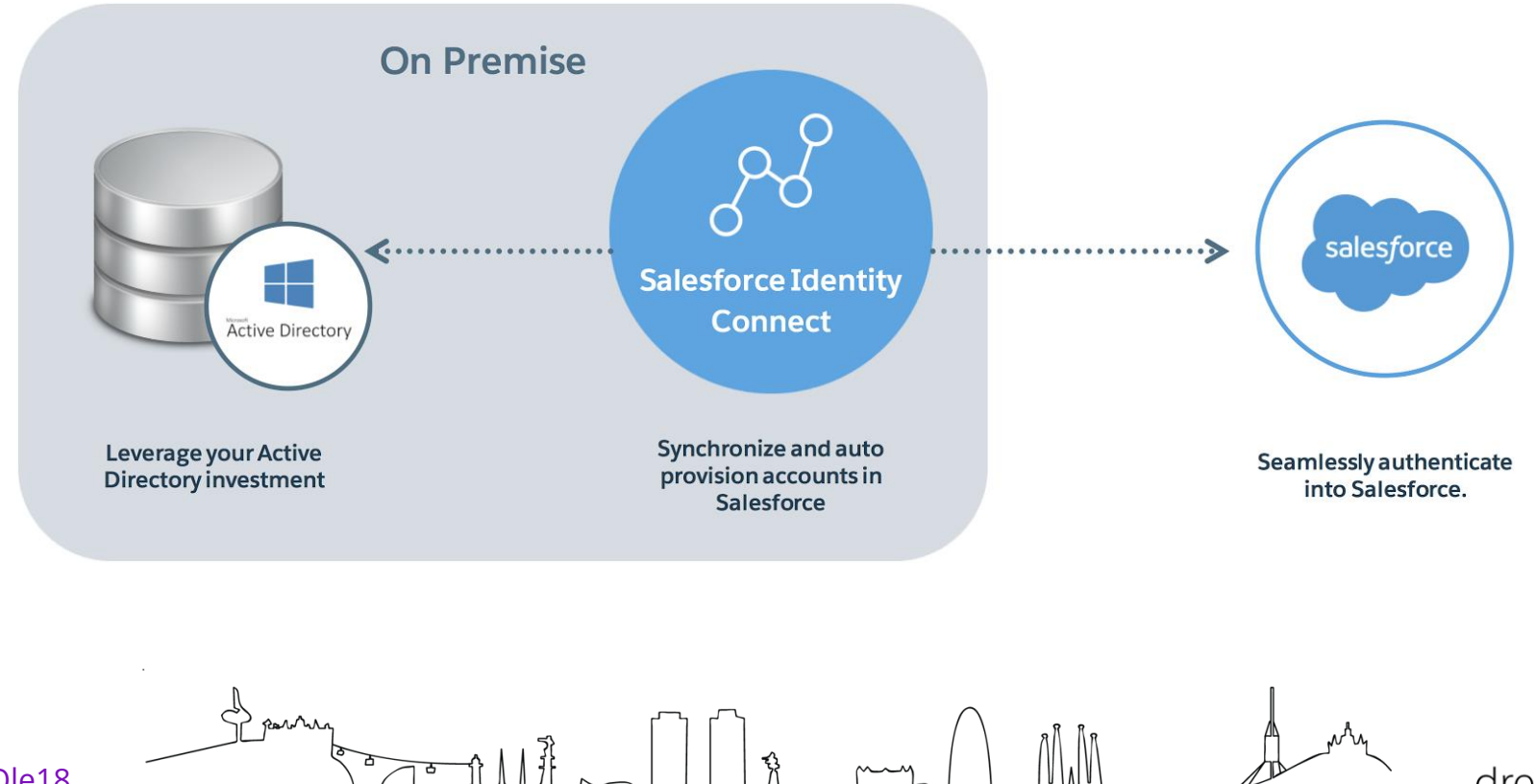

#dreamOle18

dream **Ölé**.

### **Cosentino SSO Architecture**

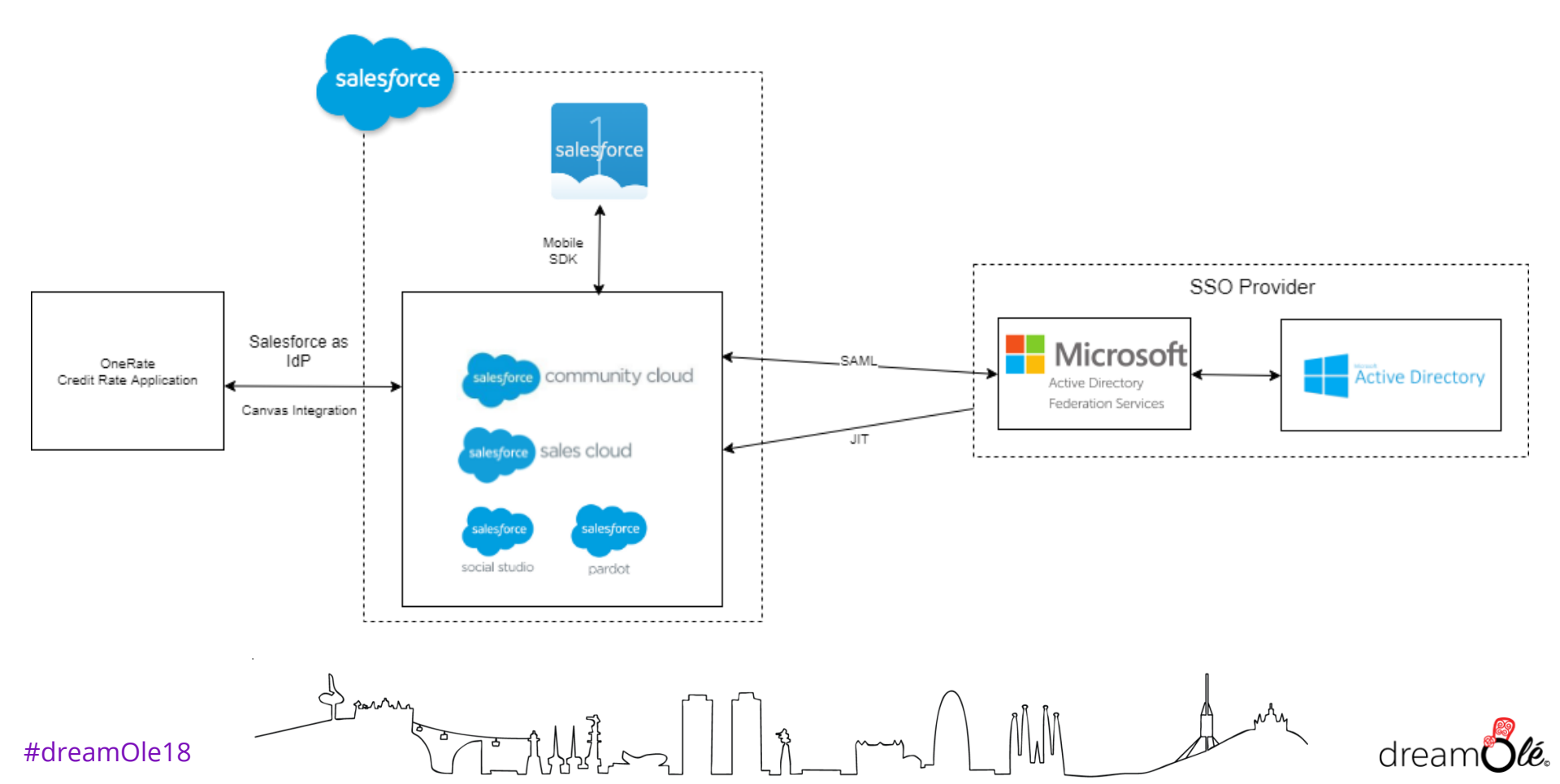

## ¿Que es el oAuth y por que usarlo?

٠

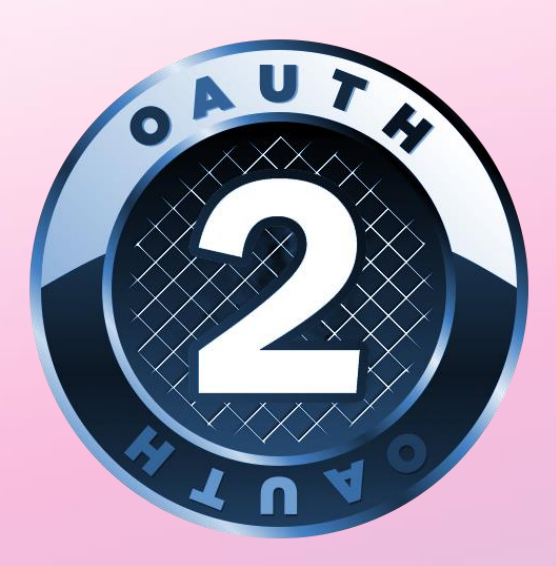

Permite la autorizacion entre aplicaciones para el acceso a la informacion del usuario

- oAuth se utiliza para Autorizacion, NO para autenticacion
- Delimita el nivel de acceso y los temporaliza.
- Multiples flujos segun las necesidades

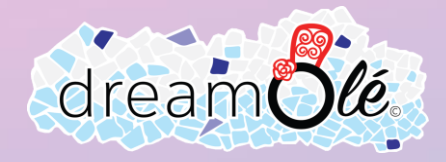

### oAuth vs SAML SSO

#### SAML Flow

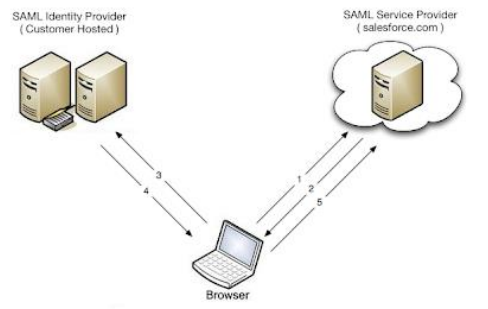

- 1. Usuario solicita acceso a un recurso en SF
- 2. Sf determina si debe ser autenticado y redirige al idP
- 3. Usuario se autentica en el idP
- 4. idP envia el SAML assertion de Vuelta a Salesforce incluyendo el RelayState
- 5. SF acepta la identidad, loga al usuario y redirige al URL del RelayState

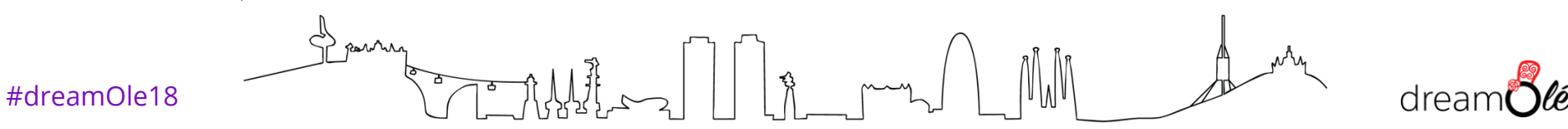

### oAuth vs SAML SSO

#### SAML Flow

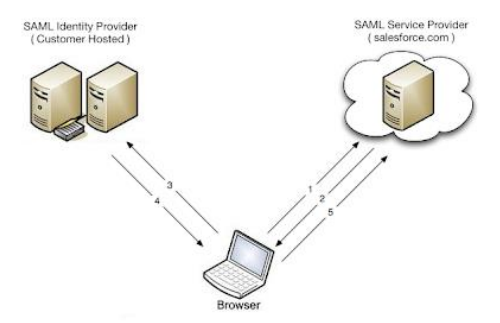

3) porture

- 1. Usuario solicita acceso a un recurso en SF
- 2. Sf determina si debe ser autenticado y redirige al idP
- 3. Usuario se autentica en el idP
- 4. idP envia el SAML assertion de Vuelta a Salesforce incluyendo el RelayState
- 5. SF acepta la identidad, loga al usuario y redirige al URL del RelayState

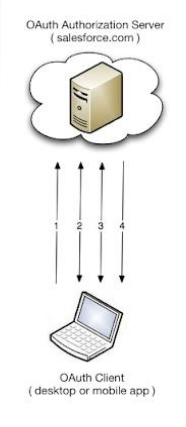

#### oAuth Flow

- 1. El cliente oAuth realiza una peticion de autorizacion
- 2. El servidor oAuth autentica al usuario
- 3. El usuario autoriza a la aplicacion y verifica los permisos
- 4. La aplicacion es autorizada mediante un oAuth token

drear

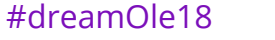

## oAuth vs SAML SSO

#### SAML Flow

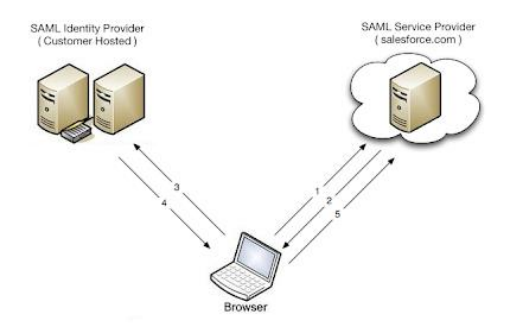

#### 1. Usuario solicita acceso a un recurso en SF

- Sf determina si debe ser autenticado y redirige al idP
- 3. Usuario se autentica en el idP
- 4. idP envia el SAML assertion de Vuelta a Salesforce incluyendo el RelayState
- 5. SF acepta la identidad, loga al usuario y redirige al URL del RelayState

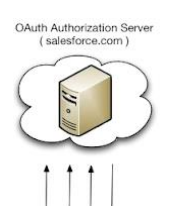

**OAuth Client** 

( desktop or mobile app

#### oAuth Flow

- . El cliente oAuth realiza una peticion de autorizacion
- 2. El servidor oAuth autentica al usuario
- 3. El usuario autoriza a la aplicacion y verifica los permisos
- 4. La aplicacion es autorizada mediante un oAuth token

drea

#### SAML + oAuth Flow

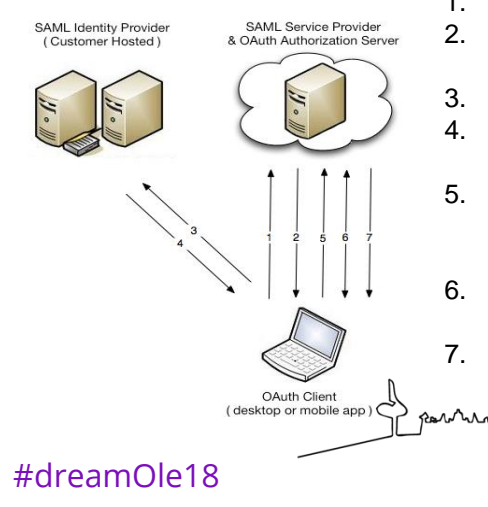

- El cliente oAuth realiza una peticion de autorizacion oAuth servidor determina si debe ser autenticado y
- redirige al idP
- 3. Usuario se autentica en el idP
- 4. idP envia el SAML assertion de Vuelta a Salesforce incluyendo el RelayState
- 5. SF acepta la identidad, loga al usuario y redirige al URL del RelayState que contiene el servidor de autorizacion
- 6. El usuario autoriza a la aplicacion y verifica los permisos
- 7. La aplicacion es autorizada mediante un oAuth token

# Workshop

Thanks to Enrrico Murru: <u>https://blog.enree.co</u>

### **Pre-rrequesitos**

- Haber atendido los ultimos 25 30 minutos :P
- Una developer org con My domain activado o cualquier Playground de trailhead
- Una cuenta en Heroku (Si no tienes una, Sign up en <u>https://signup.heroku.com</u> )
- Descargar este paquete de recursos:

Renner

# https://sforce.co/2HfiYNq

ŝ

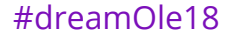

### **Creacion Community**

|                        | salesforce                                             | Help & Training |
|------------------------|--------------------------------------------------------|-----------------|
| LIGHTN                 | ∮NG BOLT                                               |                 |
|                        | Enter a Name                                           |                 |
|                        | Not sure what to enter? Don't worry-you can always cha | inge it later.  |
|                        | Name                                                   |                 |
|                        | Identity                                               |                 |
| Share                  | URL                                                    |                 |
|                        | playful-goat-21643-dev-developer-edition.eu Identity   |                 |
|                        |                                                        |                 |
| take a look and let me |                                                        |                 |
|                        |                                                        |                 |
|                        |                                                        |                 |
|                        |                                                        | Create          |
|                        |                                                        |                 |
|                        |                                                        |                 |
|                        |                                                        |                 |

 Setup → All Communities → New Community. Seleccionamos Salesforce tabs + Visualforce Template

Si no esta habilitada, habilitamos dominio de community pegando el mismo que tengamos definido

- Click en Administration → members y añadimos el perfil Customer Community (seleccionar Portal en el picklist)
- 3. Tabs: Añadimos Home y la ponemos primera
- 4. Login & registration : sube el logo que viene en el paquete de resources
- 5. Activamos la Community

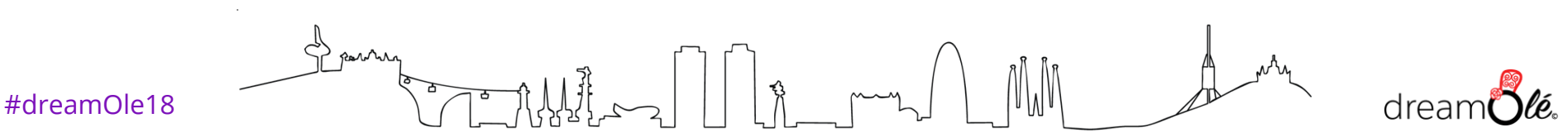

### **Enable Identity Provider**

| Identity Provider                                                              |                                                                    |                                                                          |                                                             |                                                                              |
|--------------------------------------------------------------------------------|--------------------------------------------------------------------|--------------------------------------------------------------------------|-------------------------------------------------------------|------------------------------------------------------------------------------|
| entity Provider                                                                |                                                                    |                                                                          |                                                             | Help for this Page 😜                                                         |
| ble Salesforce com as an identity provider so yo<br>in again <u>Learn more</u> | u can use single sign-on with other web sites, and define the appr | spriste service providers whose applications support single sign-on. You | can switch to different service providers without having to | Quick Tips     Certificates and Keys     About Single Sign-On     My_Damelin |
| dentity Provider Setup                                                         | Edit Disable Download Cer                                          | Download Metadata                                                        |                                                             |                                                                              |
| * Details                                                                      |                                                                    |                                                                          |                                                             |                                                                              |
| Issuer                                                                         | https://playful-goat-21643-dev-ed.my.salesforce.com                |                                                                          |                                                             |                                                                              |
| * Currently chosen certificate details                                         |                                                                    |                                                                          |                                                             |                                                                              |
| Label                                                                          | SelfSignedCert_18Apr2018_184243                                    | Unique Name                                                              | SelfSignedCert_18Apr2018_184243                             |                                                                              |
| Created Date                                                                   | 18/04/2018 20:42                                                   | Expiration Date                                                          | 18/04/2019 14:00                                            |                                                                              |
| Key Size                                                                       | 2048                                                               |                                                                          |                                                             |                                                                              |
| <ul> <li>SAMI, Metadata Discovery Endpoints</li> </ul>                         |                                                                    |                                                                          |                                                             |                                                                              |
| Salesforce identity                                                            | https://playful-goat-21643-dev-ed.my.salesforce.com/.well-know     | visamlidp.xml                                                            |                                                             |                                                                              |
| identity Community Identity                                                    | https://playful-goat-21643-dev-developer-edition.euß.force.com/    | dentity/ well-known/samlidp.xml                                          |                                                             |                                                                              |
| lervice Providers                                                              | Service Providers are now creat                                    | ied via Connected Apps. Click here.                                      |                                                             |                                                                              |
| Name<br>No Service Providers                                                   | Created De                                                         | te                                                                       |                                                             |                                                                              |

Row

- 1. Setup  $\rightarrow$  Security Controls  $\rightarrow$  Identity Provider y click en Enable Identity Provider.
- 2. Selecciona el certificado autofirmado por defecto
- 3. Copia el SAML Metada Discovery Endpoints de la comunidad que has creado y pegalo en el navegador en nueva Tab. Lo necesitaremos mas adelante.

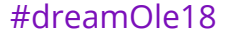

# **Creacion de la Connected App**

| Start URL 🥥          | https:// <mark>dreamole-sso</mark> .herokuapp.com     |     |
|----------------------|-------------------------------------------------------|-----|
| Enable SAML          |                                                       |     |
| Entity Id            | dreamoleSSO                                           |     |
| ACS URL              | https://dreamole-sso.herokuapp.com/login/callback     |     |
| Enable Single Logout |                                                       |     |
| Subject Type         | User ID •                                             |     |
| Name ID Format       | urn:oasis:names:tc:SAML:1.1:nameid-format:unspecified | i v |
| Issuer               | https://playful-goat-21643-dev-ed.my.salesforce.com   |     |
|                      |                                                       |     |
| IdP Certificate      | Default IdP Certificate                               |     |
| IdP Certificate      | Default IdP Certificate                               |     |

- Setup  $\rightarrow$  Create  $\rightarrow$  Apps  $\rightarrow$  New connected App
- App Name: Dreamole SSO. API Name dejamos que lo rellene
- . Enable SAML true
- Entity ID: dreamoleSSO
- . ACS URL: https://dreamolesso{ddMMyyyy}.herokuapp.com/login/callback
- 5. Subject Type: User ID
- 7. Name ID : urn:oasis:names:tc:SAML:1.1:nameidformat:unspecified
- 8. Issue: dejad el valor por defecto.

Rowhin

#dreamOle18

### **Creacion de la App Heroku**

| https://blog-enreeco-community-deve                                                                                                    | loper-edition.eu5.force.com/awesome/idp/endpoint/HttpRedirect                         |
|----------------------------------------------------------------------------------------------------|---------------------------------------------------------------------------------------|
| * SAML_ISSUER                                                                                                    |                                                                                       |
| Local app issuer                                                                                                    |                                                                                       |
| heroku-saml-sp                                                                                                    |                                                                                       |
|                                                                                                    |                                                                                       |
| * SAML_CERT                                                                                                    |                                                                                       |
| * SAML_CERT<br>Salesforce SAML certificate                                                                                                    |                                                                                       |
| * SAML_CERT<br>Salesforce SAML certificate<br>IF7p7bpHdPcdSZrX4m082aeqpekqXsał                                                                                                    | 8bLNa3sNnpbfPhcHu734y1/+ <u>991IHKh/L59Ny8W5DgAbTtcfxy</u> +NzJx                      |
| * SAML_CERT<br>Salesforce SAML certificate<br>IF7p7bpHdPcdSZrX4m082aeqpekqXsal                                                                                                    | 8bLNa3sNnpbfPhcHu734y1/+ <u>991JHKh/L59Ny8W5DgAbTtcfxy</u> +NzJx                      |
| * SAML_CERT<br>Salesforce SAML certificate<br>/IF7p7bpHdPcdSZrX4m082aeqpekqXsał<br>* SAML_IDENTIFIER_FORMAT                                                                                                    | 8bLNa3sNnpbfPhcHu734y1/+ <u>991IHKh/L59Ny8W5DgAbTtcfxy</u> +NzJx                      |
| * SAML_CERT<br>Salesforce SAML certificate<br>IF7p7bpHdPcdSZrX4m082aeqpekqXsal<br>* SAML_IDENTIFIER_FORMAT<br>SAML nameld format                                                                                                    | 8bLNa3sNnpbfPhcHu734y1/+ <u>991IHKh/L59Ny8W5DgAbTtcfxy</u> +NzJx                      |
| * SAML_CERT<br>Salesforce SAML certificate<br>/IF7p7bpHdPcdSZrX4m082aeqpekqXsaf<br>* SAML_IDENTIFIER_FORMAT<br>SAML nameld format<br>/urn:oasis:names:tc:SAML:1.1:nameid-fo                                                                                                 | 8bLNa3sNnpbfPhcHu734y1/+ <u>991IHKh/L59Ny8W5DgAbTtcfxy</u> +NzJx<br>prmat:unspecified |
| * SAML_CERT<br>Salesforce SAML certificate<br>IF7p7bpHdPcdSZrX4m082aeqpekqXsal<br>* SAML_IDENTIFIER_FORMAT<br>SAML nameId format<br>urn:oasis:names:tc:SAML:1.1:nameid-fo                                                                                                   | 8bLNa3sNnpbfPhcHu734y1/+ <u>991IHKh/L59Ny8W5DgAbTtcfxy</u> +NzJx<br>prmat:unspecified |
| * SAML_CERT<br>Salesforce SAML certificate<br>IF7p7bpHdPcdSZrX4m082aeqpekqXsaf<br>* SAML_IDENTIFIER_FORMAT<br>SAML nameld format<br>urn:oasis:names:tc:SAML:1.1:nameid-fo<br>* APP_NAME                                                                                     | 8bLNa3sNnpbfPhcHu734y1/+ <u>991IHKh/L59Ny8W5DgAbTtcfxy</u> +NzJx<br>prmat:unspecified |
| * SAML_CERT<br>Salesforce SAML certificate<br>IF7p7bpHdPcdSZrX4m082aeqpekqXsat<br>* SAML_IDENTIFIER_FORMAT<br>SAML nameId format<br>urn:oasis:names:tc:SAML:1.1:nameid-fo<br>* APP_NAME<br>Application name (on page's title and header)                                    | 8bLNa3sNnpbfPhcHu734y1/+ <u>991IHKh/L59Ny8W5DgAbTtcfxy</u> +NzJx<br>prmat:unspecified |
| * SAML_CERT<br>Salesforce SAML certificate<br>//F7p7bpHdPcdSZrX4m082aeqpekqXsal<br>* SAML_IDENTIFIER_FORMAT<br>SAML nameld format<br>// urn:oasis:names:tc:SAML:1.1:nameid-fo<br>* APP_NAME<br>Application name (on page's title and header)<br>// Awesome Service Provider | 8bLNa3sNnpbfPhcHu734y1/+ <u>991IHKh/L59Ny8W5DgAbTtcfxy</u> +NzJx<br>prmat:unspecified |
| * SAML_CERT<br>Salesforce SAML certificate<br>IF7p7bpHdPcdSZrX4m082aeqpekqXsaf<br>* SAML_IDENTIFIER_FORMAT<br>SAML nameId format<br>urn:oasis:names:tc:SAML:1.1:nameid-fo<br>* APP_NAME<br>Application name (on page's title and header)<br>Awesome Service Provider        | 8bLNa3sNnpbfPhcHu734y1/+ <u>991IHKh/L59Ny8W5DgAbTtcfxy</u> +NzJx<br>prmat:unspecified |

Reven

- Abre el Shorcut Web que viene en la carpeta de recursos, denominado Deploy SSO App Heroku
- App name: dreamole-sso{ddMMyyyy}
  - SAML\_ENTRYPOINT: vamos a la tab con el XML que abrimos antes y copiamos el valor del tag *md:SingleSignOnService Binding="urn:oasis:names:tc:SAML:2.0:bindings:HTTP-Redirect*
  - SAML ISSUER: dreamoleSSO
- SAML CERT: volvemos al XML, copiar toda la cadena de texto dentro del nodo *ds:X509Certificate*
- SAML IDENTIFIER FORMAT: valor por defecto urn:oasis:names:tc:SAML:1.1:nameid-format:unspecified
- APP NAME: Dreamole SSO
- SF\_HOME: la URL base de la comunidad. La podeis encontrar en Setup→ All communities. Copiamos y pegamos.

#dreamOle18

### Creacion de usuario de prueba

| Jser Edit           | Save                       | Cancel                                                      |                             |
|---------------------|----------------------------|-------------------------------------------------------------|-----------------------------|
| General Information | n                          |                                                             |                             |
| First Name          | Eugenio                    | User License                                                | Customer Community          |
| Last Name           | Roldan Romasanta           | Profile                                                     | Customer Community User 🔻 👔 |
| Alias               | eroldan                    | Active                                                      |                             |
| Email               | eugenio_roldan@outlook.cor | Data.com User Type                                          | None 🔻 👔                    |
| Username            | eugenio_roldan@outlook.cor | Data.com Monthly                                            | 300 🔻 👔                     |
| Nickname            | eroldanro                  | i Mobile User                                               |                             |
| Title               | CEO                        |                                                             |                             |
| Company             |                            | Salesforce CRM<br>Content User                              |                             |
| Department          |                            | Receive Salesforce<br>CRM Content Email<br>Alerts           |                             |
|                     |                            | Receive Salesforce<br>CRM Content Alerts<br>as Daily Digest | 1                           |
|                     |                            | Allow Forecasting                                           |                             |
|                     |                            | Phone                                                       |                             |
|                     |                            | Extension                                                   |                             |

Rowin

#dreamOle18

- 1. Vamos a nuestro usuario y nos establecemos el rol de CEO
- 2. A continuacion, vamos a cualquier cuenta y creamos un contacto con nuestro nombre y correo electronico.
- 3. Manage External User → Enable Customer
- 4. User License : Customer Community
- 5. Profile: Customer Community User
- 6. Federation ID: copiamos email
- 7. Marcar Generate new password and notify user immediately y Save
- 8. Click en el Profile Customer Community user y otorgamos acceso a la Connected App *Dreamole SSO*
- 9. Buscamos en nuestro mail el correo de password y generamos la contraseña.

### **Probemos nuestro SSO!!**

| Para acceder a esta página, debe iniciar sesión en i | dentity. |
|------------------------------------------------------|----------|
| Nombre de usuario                                    |          |
| Contraseña                                           |          |
|                                                      |          |
| Jaisias corión                                       |          |
|                                                      | _        |
| Recordarme                                           | - 8      |
| ¿Olvidó la contraseña?                               |          |
|                                                      |          |

Row

- 1. Abrimos una ventana de incognito para no interferir sesiones
- 2. Solicitamos la url de nuestra app de Heroku: https://dreamole-sso{ddMMyyyy}.herokuapp.com
- 3. Pinchamos en Login
- 4. Introducimos nuestras credenciales
- 5. Veremos que ahora tenemos la opcion de Profile y Logout. Abrimos profile para ver nuestro userld y username de Salesforce enviados por SAML
- 6. Pinchamos en Back to Salesforce y vemos como nos lleva a la community sin solicitarnos login.

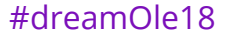

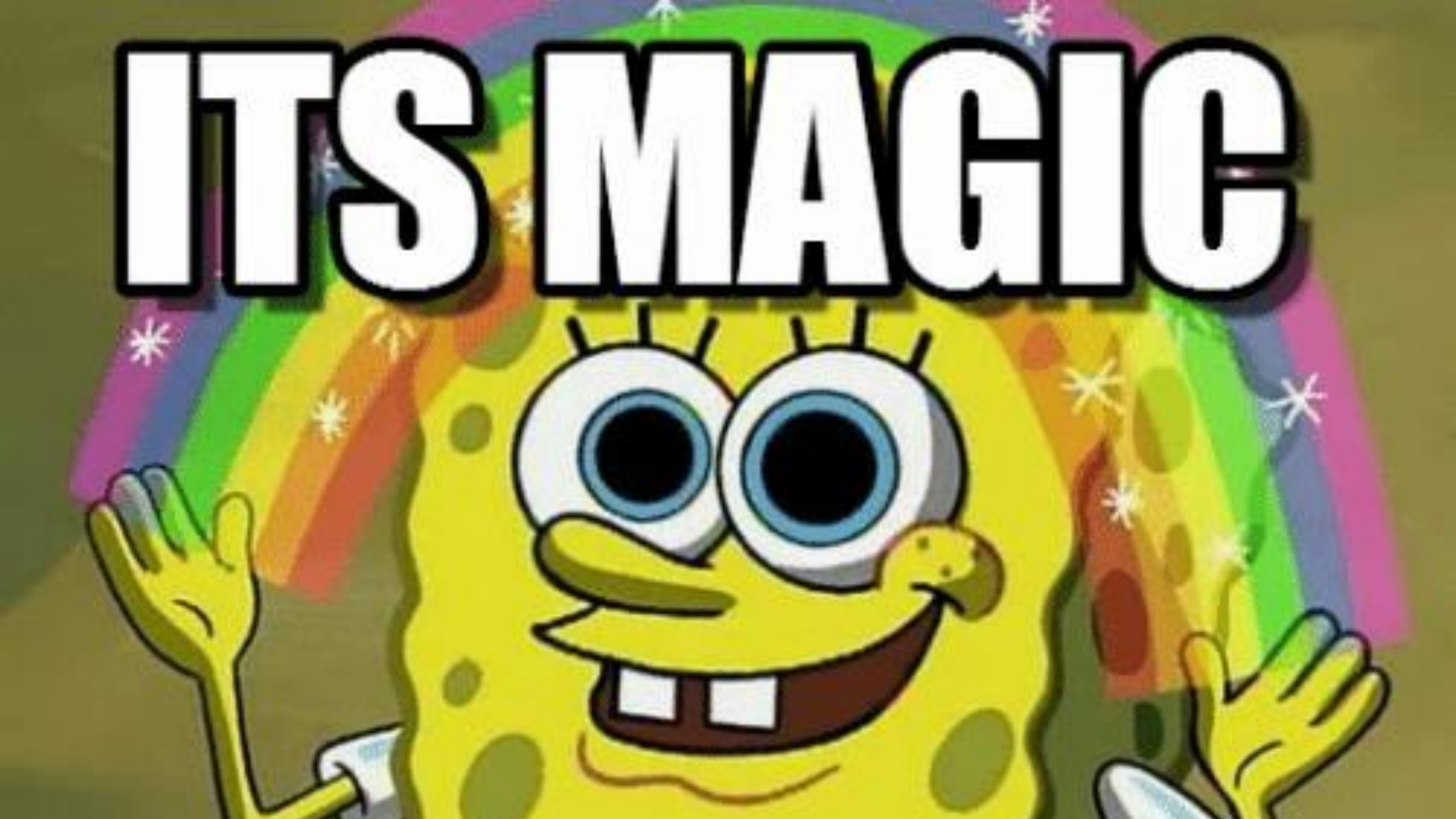

# **Q & A**

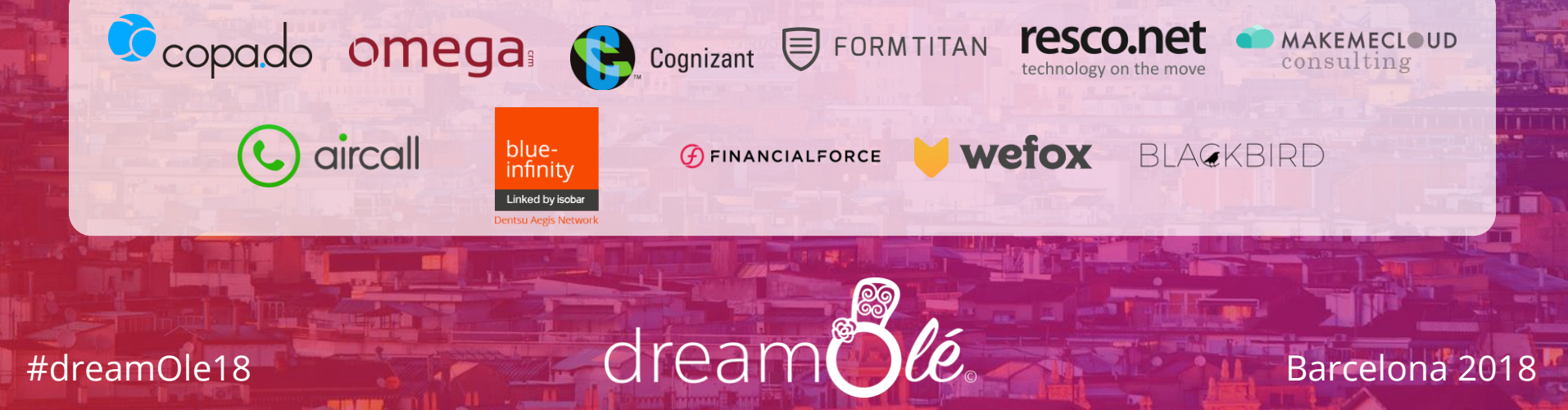

#dreamOle18

Barcelona 2018